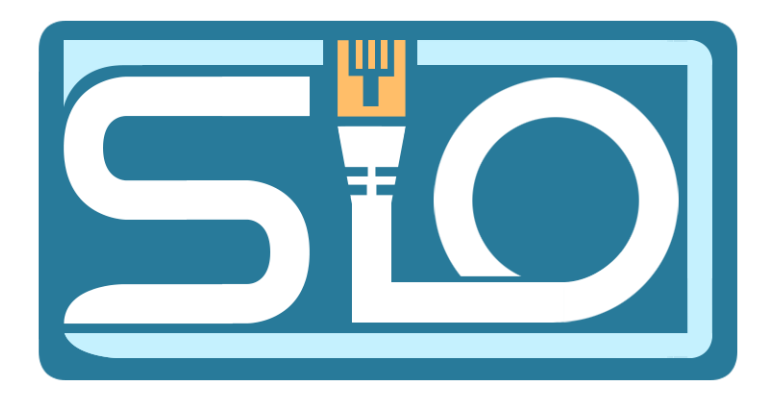

TP Découverte d'un réseaux d'entreprise

1) <u>Réaliser un schéma du réseau de l'entreprise que vous allez étudier. Utilisez un logiciel</u> <u>adapté : Packet Tracer ou diagrams en ligne.</u>

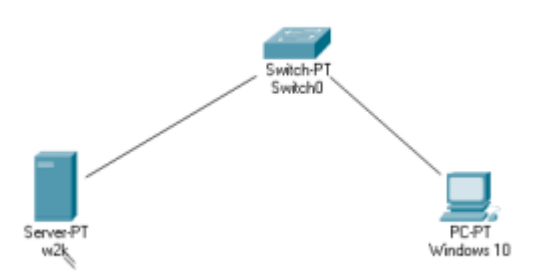

## 2) Démarrez les deux VM, vérifiez la connexion avec le serveur. Comment faites-vous ?

Pour vérifier si la connexion entre le client et le serveur est actif, nous allons envoyer un ping de la machine client vers le serveur de la machine en utilisant l'adresse IP suivante : 192.168.1.254.

```
C:\Users\Client_sio>ping 192.168.1.254
Envoi d'une requête 'Ping' 192.168.1.254 avec 32 octets de données :
Réponse de 192.168.1.254 : octets=32 temps=1 ms TTL=128
Réponse de 192.168.1.254 : octets=32 temps=1 ms TTL=128
Réponse de 192.168.1.254 : octets=32 temps=1 ms TTL=128
Réponse de 192.168.1.254 : octets=32 temps=1 ms TTL=128
Statistiques Ping pour 192.168.1.254:
    Paquets : envoyés = 4, reçus = 4, perdus = 0 (perte 0%),
Durée approximative des boucles en millisecondes :
    Minimum = 1ms, Maximum = 1ms, Moyenne = 1ms
```

### 3) <u>Vérifiez que le serveur DNS est bien fonctionnel. Justifiez. Faites une capture d'écran.</u>

Tout comme pour l'adresse IP, nous pouvons envoyer un ping au DNS suivant : siosaintluc.com.

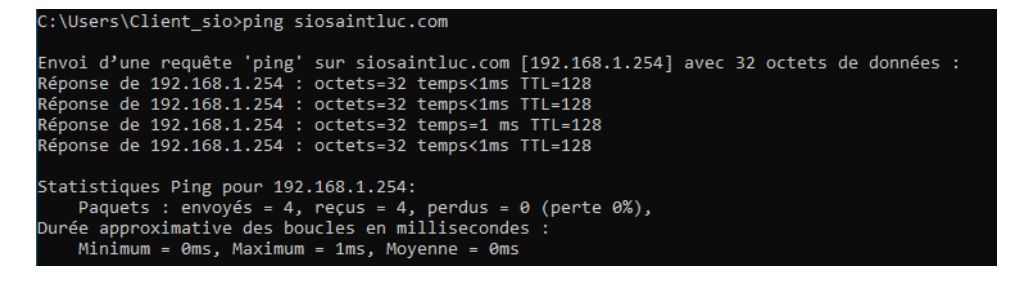

### 4) <u>Vérifiez la connexion avec la machine cliente.</u>

Si les pare-feu sont activés sur la machine client, il est impossible d'envoyer un ping à la machine serveur. Cependant, lorsque nous désactivons les pare-feu, il devient possible d'envoyer un ping à la machine client.

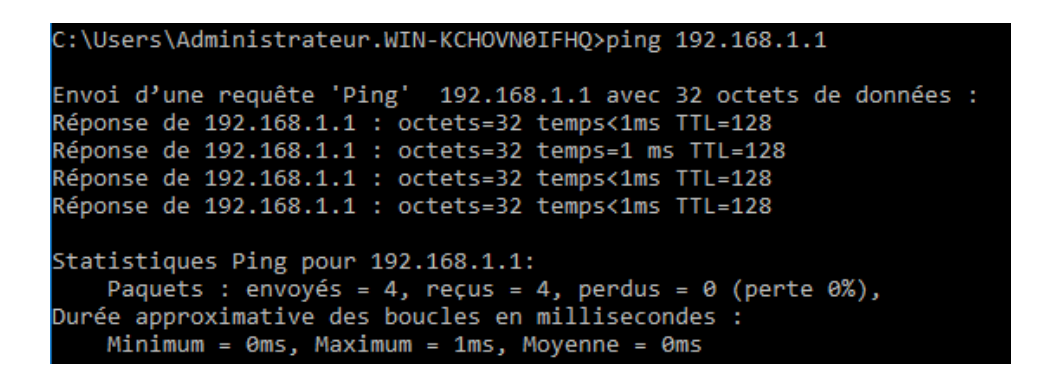

5) <u>Décrivez les services installés. Expliquez l'intérêt de chacun d'entre eux. A quoi servent-ils</u> <u>au sein du réseau informatique de l'entreprise</u>

Sur notre serveur Windows, il y a un AD DS (Active Directory Domain Services), un DNS (Domain Name System) et des services de fichiers et de stockage.

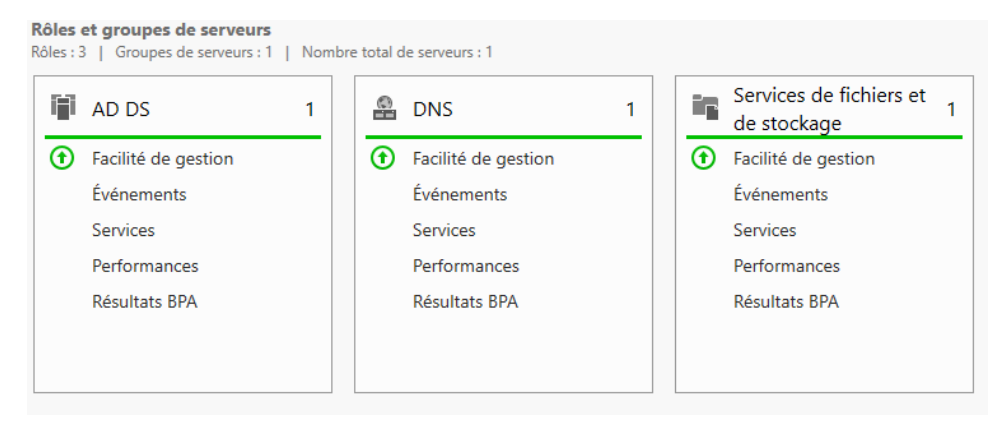

- L'AD DS est un service d'annuaire qui gère les utilisateurs, les ordinateurs et les autorisations dans un domaine Windows.
- Le DNS est un service de nom de domaine qui permet aux ordinateurs de trouver des ressources sur le réseau en utilisant des noms de domaine plutôt que des adresses IP.
- Les services de fichiers et de stockage permettent aux utilisateurs de stocker et de partager des fichiers sur le réseau.
- 6) <u>Vous devrez vous intéresser de plus près à l'AD. Etablir un tableau récapitulatif des UO,</u> groupes et comptes créés au sein du réseau de l'entreprise.

| <u>UO</u> <u>Groupes</u> <u>Utilisateurs</u> |
|----------------------------------------------|
|----------------------------------------------|

| Builtin                   | 29               | /                        |
|---------------------------|------------------|--------------------------|
| Computers                 | L                | DESKTOP-HPK7ITL          |
| Domain Controller         | L                | SER∨B1                   |
| Etudiants                 | 2 : SIO1 et SIO2 | 2 : sio1_etu et sio2_etu |
| ForeignSecurityPrincipals | L                | L                        |
| Managed Service Account   | L                | L                        |
| Prof                      | 2 : EG et Info   | 2 : eg prof et Prof1     |
| Support                   | Tech             | Support1                 |
| Users                     | 20               | 3 : Administrateur,      |
|                           |                  | DefaultAccount, Invite   |

# 7) <u>Testez les différents comptes que vous avez trouvés sur l'AD. Justifiez le fonctionnement.</u>

J'ai essayé le compte utilisateur sio1\_etu et Prof1, et les sessions fonctionnes sur le compte utilisateur.

# 8) Expliquez les intérêts d'une authentification d'un utilisateur sur le réseau.

L'authentification d'un utilisateur sur le réseau permet de gérer les permissions des différents utilisateurs, de savoir qui a accès à quoi, et qui peut faire quoi, ce qui est avantageux sur le plan administratif. D'un point de vue de la sécurité, cela permet de ne pas rendre les fichiers publics.

# **Evolution d'un reseaux d'entreprise :**

- 1) <u>Connectez la machine cliente du développeur sur votre réseau informatique.</u>
- 2) <u>Connectez la machine cliente du développeur sur le domaine de l'entreprise.</u>

Notre machine cliente a son propre adresse IP et est connectée au DNS de notre serveur. Lorsqu'on fait un "nslookup", on peut voir que les deux machines sont connectées.

| C:\Users\Client_sio≻nslookup |
|------------------------------|
| DNS request timed out.       |
| timeout was 2 seconds.       |
| Serveur par dÚfaut : UnKnown |
| Address: 192.168.1.254       |
|                              |
| > siosaintluc.com            |
| Serveur : UnKnown            |
| Address: 192.168.1.254       |
|                              |
| Nom : siosaintluc.com        |
| Address: 192.168.1.254       |
|                              |

Propriétés de : Protocole Internet version 4 (TCP/IPv4)

| Général                                                                                                    |                                                                    |  |  |  |  |  |
|----------------------------------------------------------------------------------------------------|--------------------------------------------------------------------|--|--|--|--|--|
| Les paramètres IP peuvent être détern<br>réseau le permet. Sinon, vous devez de<br>appropriés à votre administrateur résea | ninés automatiquement si votre<br>emander les paramètres IP<br>au. |  |  |  |  |  |
| 🔿 Obtenir une adresse IP automatiq                                                                                         | uement                                                             |  |  |  |  |  |
| • Utiliser l'adresse IP suivante :                                                                                         |                                                                    |  |  |  |  |  |
| Adresse IP :                                                                                                    | 192.168.1.1                                                        |  |  |  |  |  |
| Masque de sous-réseau :                                                                                                    | 255 . 255 . 255 . 0                                                |  |  |  |  |  |
| Passerelle par défaut :                                                                                                    |                                                                    |  |  |  |  |  |
| Obtenir les adresses des serveurs DNS automatiquement                                                                      |                                                                    |  |  |  |  |  |
| Utiliser l'adresse de serveur DNS s                                                                                        | uivante :                                                          |  |  |  |  |  |
| Serveur DNS préféré :                                                                                                    | 192.168.1.254                                                      |  |  |  |  |  |
| Serveur DNS auxiliaire :                                                                                                   |                                                                    |  |  |  |  |  |
| 🗌 Valider les paramètres en quittan                                                                                        | t Avancé                                                           |  |  |  |  |  |
|                                                                                                    | OK Annuler                                                         |  |  |  |  |  |

# 3) <u>Créez un compte pour le développeur dans votre AD . Ou affectez-vous son compte</u> (groupe ? UO?) Quels droits lui affectez-vous sur le réseau ?

On va dans Utilisateurs et ordinateurs Active directory.

 $\times$ 

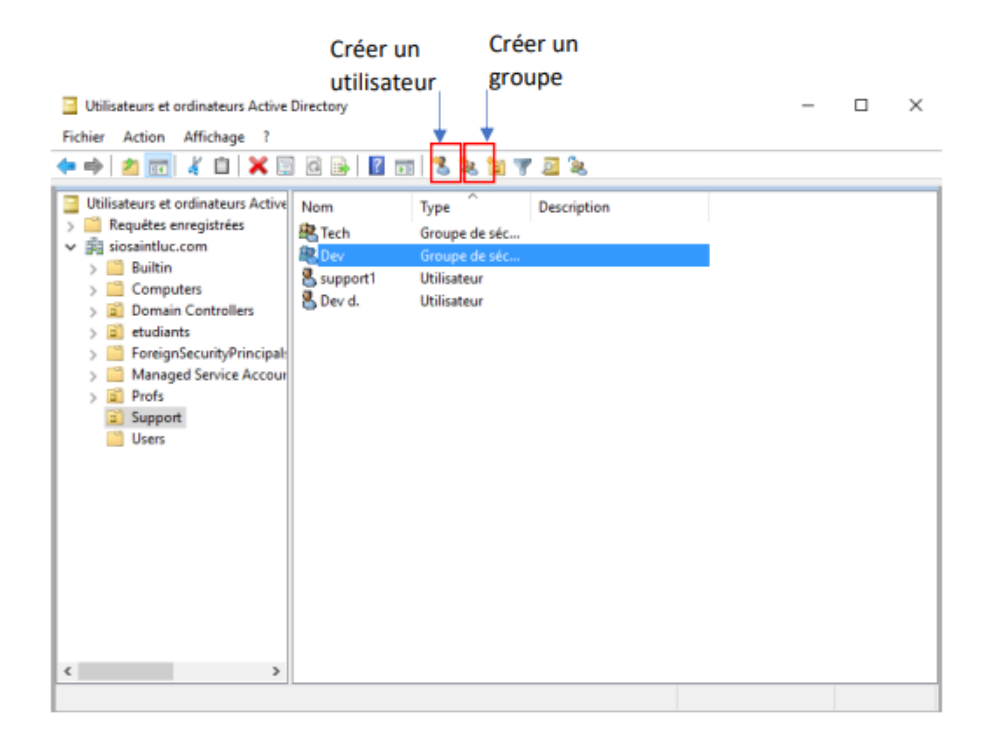

On mettra notre compte Dev dans l'UO support.

On créera donc un nouvel utilisateur, dans lequel on pourra mettre son prénom, initiales, Nom et le Nom d'ouverture de session de l'utilisateur

| louvel objet - Utilisa | teur                                                  | $\times$ |
|------------------------|-------------------------------------------------------|----------|
| 🧏 Créer dans           | : siosaintluc.com/                                    |          |
| Prénom :               | Dévellopeur Initiales :                               |          |
| Nom :                  |                                                       |          |
| Nom complet :          | Dévellopeur                                           |          |
| Nom d'ouverture de     | session de l'utilisateur :                            |          |
| dev                    | @siosaintluc.com ~                                    |          |
| Nom d'ouverture de     | session de l'utilisateur (antérieur à Windows 2000) : |          |
| SIOSAINTLUC\           | dev                                                   |          |
|                        |                                                       |          |
|                        |                                                       |          |
|                        | < Précédent Suivant > Annuler                         |          |

On y paramétrera un mot de passe en accord avec la politique de sécurité instauré par défaut par l'AD qui est normalement de Majuscules + Minuscules et Chiffres. On cochera aussi que le mot de passe n'expirera jamais pour éviter de devoir le modifier lors de la première connexion ou alors plus

tard

| Nouvel objet - Utilisateur        |                                                | Х |
|-----------------------------------|------------------------------------------------|---|
| Créer dans : siosaintl            | uc.com/                                        |   |
| Mot de passe :                    | •••••                                          |   |
| Confirmer le mot de passe :       | •••••                                          |   |
| L'utilisateur doit changer le mo  | t de passe à la prochaine ouverture de session |   |
| 🗸 L'utilisateur ne peut pas chang | ger de mot de passe                            |   |
| 🗹 Le mot de passe n'expire jama   | is                                             |   |
| Le compte est désactivé           |                                                |   |
|                                   |                                                |   |
|                                   |                                                |   |
|                                   |                                                |   |
|                                   | < Précédent Suivant > Annuler                  |   |

Une fois votre utilisateur crée vous pouvez vous connecter sur Windows avec en utilisant le nom d'identifiant que vous avez défini et le mot de passe.

4) <u>Votre administrateur réseau vous demande de mettre en place un service DHCP sur le</u> <u>réseau de l'entreprise. Configurez le rôle au sein de votre serveur. Décrivez la procédure.</u> <u>(Attention à rester en réseau interne sur virtualbox)</u>

Pour créer un rôle, il faut se rendre dans le Gestionnaire de serveur, et dans l'onglet "gérer" en haut à droite. Ensuite, cliquer sur "Ajouter des rôles et fonctionnalités".

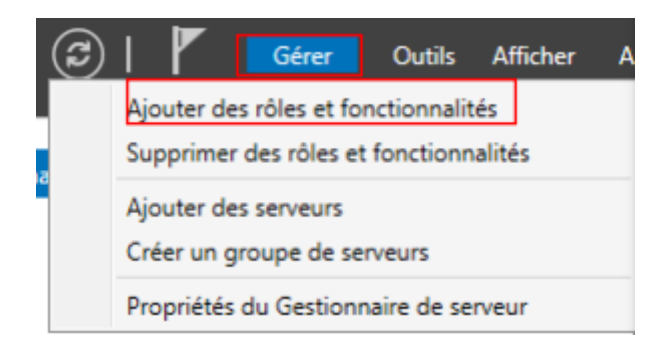

Une fenêtre s'ouvrira et vous devrez cliquer sur "suivant" jusqu'à arriver à "Rôles de serveur"

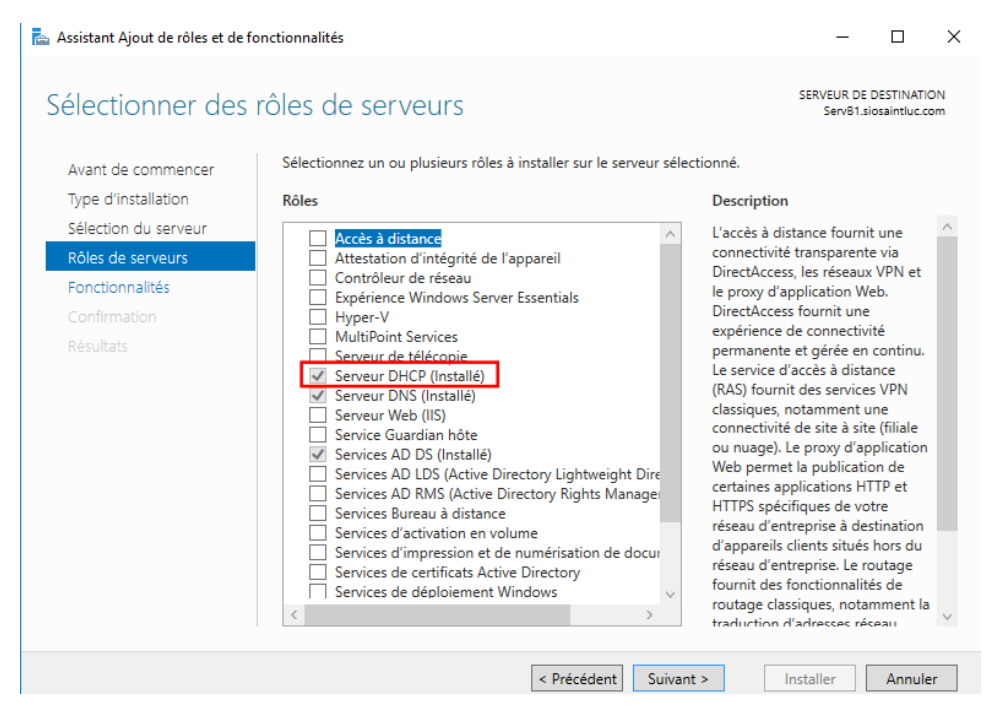

Ensuite faites suivant jusqu'a la finalisation de l'installation.

| SERVEUR DE DESTINATION<br>Serv®1.siosaintluc.com<br>ation de fonctionnalité<br>ation démarrée sur Serv®1.siosaintluc.com<br>Iministration de serveur distant<br>d'administration de rôles<br>butils du serveur DHCP                               |
|----------------------------------------------------------------------------------------------------|
| ogression de l'installation<br>ation de fonctionnalité<br>ation démarrée sur ServB1.siosaintluc.com<br>Iministration de serveur distant<br>d'administration de rôles<br>Dutils du serveur DHCP                                                    |
| ation de fonctionnalité<br>ation démarrée sur ServB1.siosaintluc.com<br>Iministration de serveur distant<br>d'administration de rôles<br>butils du serveur DHCP                                                                                   |
| ation démarrée sur ServB1.siosaintluc.com<br>Iministration de serveur distant<br>d'administration de rôles<br>Dutils du serveur DHCP                                                                                                    |
| ation démarrée sur ServB1.siosaintluc.com<br>Iministration de serveur distant<br>. d'administration de rôles<br>Dutils du serveur DHCP                                                                                                    |
| Iministration de serveur distant<br>d'administration de rôles<br>Dutils du serveur DHCP                                                                                                    |
| d'administration de rôles<br>Jutils du serveur DHCP                                                                                                    |
| Outils du serveur DHCP                                                                                                    |
|                                                                                                    |
| НСР                                                                                                    |
|                                                                                                    |
| pouvez fermer cet Assistant sans interrompre les tâches en cours d'exécution. Examinez<br>rogression ou rouvrez cette page en cliquant sur Notifications dans la barre de<br>nandes, puis sur Détails de la tâche.<br>paramètres de configuration |
| ous<br>ur p<br>imn<br>es p                                                                                                    |

# Une fois installer aller dans "DHCP":

| SERVEURS<br>Tous les serveurs   1 au tota       | al                                                                                                    |                                            |
|-------------------------------------------------|----------------------------------------------------------------------------------------------------|--------------------------------------------|
| Filtrer                                         |                                                                                                    |                                            |
| Nom du serveur Adresse IPv4                     | Facilité de gestion                                                                                                    | Dernière mise à jour Activation de Windows |
| SERVB1 192.168.1.254                            | Ajouter des rôles et fonctionnalités<br>Arrêter le serveur local                                                          | 12/12/2022 11:44:43 Non activé             |
|                                                 | Gestion de l'ordinateur<br>Connexion Bureau à distance<br>Windows PowerShell<br>Configurer l'association de cartes réseau |                                            |
| ÉVÉNEMENTS<br>Tous les événements   13 au total | Gestionnaire DHCP<br>Gérer en tant que<br>Démarrer les compteurs de performances<br>Actualiser<br>Copier                  |                                            |

Cliquer ensuite sur "Gestionnaire DHCP":

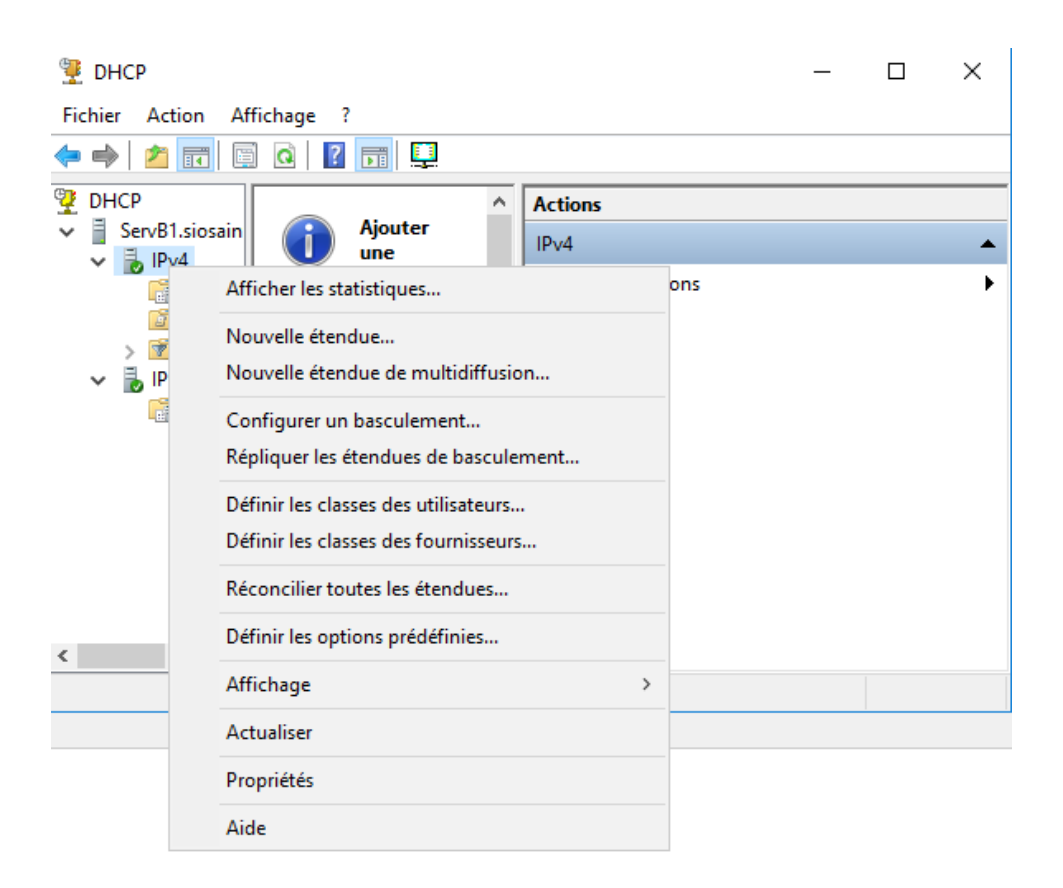

Ensuite nous cliquons sur " nouvelle étendue "

Il nous demande un nom vous pouvez mettre celui que vous voulez par Exemple " DCHP TEST"

Ici, on peut définir le nombre d'adresses IP que nous pouvons attribuer à différents clients. Nous allons en choisir 10, allant de 192.168.1.1 à 192.168.1.10.

Nous laissons le masque par default.

Assistant Nouvelle étendue

#### Plage d'adresses IP

Vous définissez la plage d'adresses en identifiant un jeu d'adresses IP consécutives.

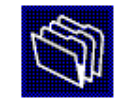

| Parametres de conti      | guration pour serveur DHCP             |
|--------------------------|----------------------------------------|
| Entrez la plage d'ac     | dresses que l'étendue peut distribuer. |
| Adresse IP de<br>début : | 192.168.1.1                            |
| Adresse IP de fin        | 1: 192.168.1.10                        |
| Longueur :               | 24                                     |
| sous-réseau :            | 255.255.255.0                          |

Pour continuer, cliquez sur "Suivant", puis vous aurez l'option d'exclure une ou plusieurs adresses IP de la plage définie. Cependant, nous allons ignorer cette étape pour l'instant.

Ensuite, nous allons définir la durée de validité de l'adresse IP, c'est-à-dire combien de temps l'adresse IP sera attribuée au client qui se connecte.

Par Exemple : 15H

Assistant Nouvelle étendue

#### Durée du bail

La durée du bail spécifie la durée pendant laquelle un client peut utiliser une adresse IP de cette étendue.

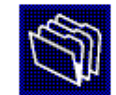

La durée du bail doit théoriquement être égale au temps moyen durant lequel l'ordinateur est connecté au même réseau physique. Pour les réseaux mobiles constitués essentiellement par des ordinateurs portables ou des clients d'accès à distance, des durées de bail plus courtes peuvent être utiles. De la même manière, pour les réseaux stables qui sont constitués principalement d'ordinateurs de bureau ayant des emplacements fixes, des durées de bail plus longues sont plus appropriées. Définissez la durée des baux d'étendue lorsqu'ils sont distribués par ce serveur. Limitée à : Jours : Heures : Minutes : ÷ 15 + 0÷ < Précédent Suivant > Annuler

Veuillez suivre les instructions et cocher la case qui est déjà cochée "Oui, je souhaite configurer ces options maintenant".

Ensuite, vous pouvez entrer l'adresse IP de votre serveur et cliquer sur "Ajouter". Vous pouvez également entrer le nom de domaine parent.

| Nom de domaine et serveurs DNS<br>DNS (Domain Name System) mappe et t<br>clients sur le réseau.                                                                                  | traduit les noms de domaines (                                        | utilisés par les                            |
|----------------------------------------------------------------------------------------------------|-----------------------------------------------------------------------|---------------------------------------------|
| /ous pouvez spécifier le domaine parent à u<br>ésolution de noms DNS.<br>Domaine parent : <mark>siosaintluc.com</mark><br>Pour configur <u>e</u> r les clients d'étendue pour qu | tiliser par les ordinateurs client<br>ills utilisent les serveurs DNS | s sur le réseau pour la                     |
| es adresses IP pour ces serveurs.<br>Nom du serveur :                                                                                                    | Adresse IP :                                                          |                                             |
|                                                                                                    |                                                                       |                                             |
|                                                                                                    |                                                                       | Ajouter                                     |
| Résoudre                                                                                                    | 192.168.1.254                                                         | Ajouter<br>Supprimer                        |
| Résoudre                                                                                                    | 192.168.1.254                                                         | Ajouter<br>Supprimer<br>Monter              |
| Résoudre                                                                                                    | 192.168.1.254                                                         | Ajouter<br>Supprimer<br>Monter<br>Descendre |
| Résoudre                                                                                                    | 192.168.1.254                                                         | Ajouter<br>Supprimer<br>Monter<br>Descendre |

Veuillez suivre les instructions et cocher la case "Oui, je souhaite activer cette plage d'adresses maintenant" (qui est normalement cochée par défaut). Cliquez sur "Suivant" deux fois, puis sur "Terminer" pour finaliser la configuration de votre plage d'adresses DHCP. Votre machine client pourra maintenant se connecter à cette plage d'adresses.

# 5) Comment vérifiez-vous le fonctionnement de ce service sur votre réseau ?

Vous pouvez utiliser la commande **ipconfig /release** pour libérer l'adresse IP qui a été attribuée à votre machine client. Ensuite, vous pouvez utiliser la commande **ipconfig /renew** pour lui attribuer une nouvelle adresse IP.

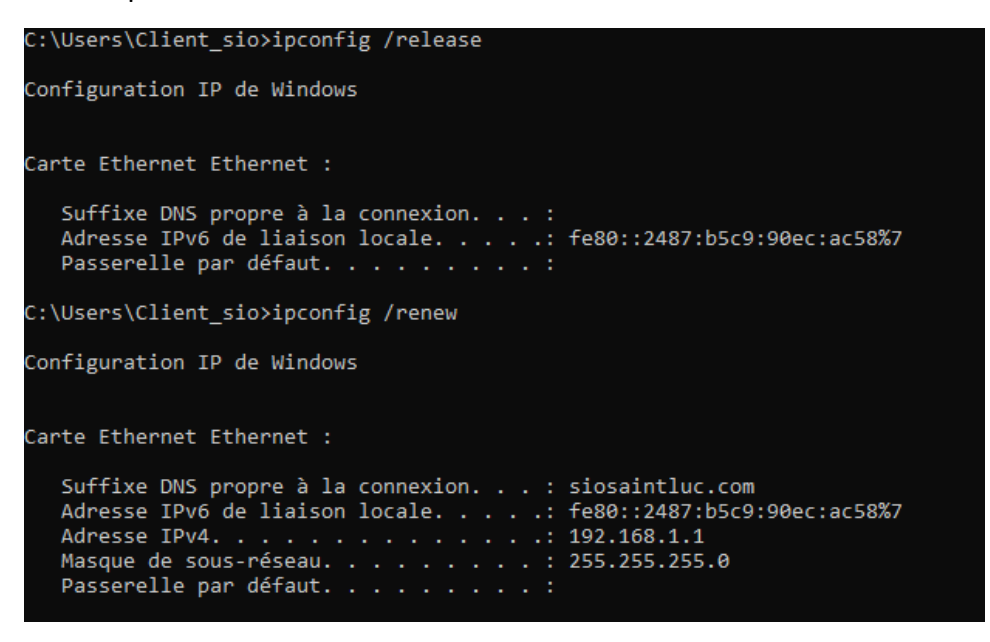

Vous pouvez utiliser la commande **ipconfig /all** pour vérifier si le service DHCP est activé sur votre réseau.

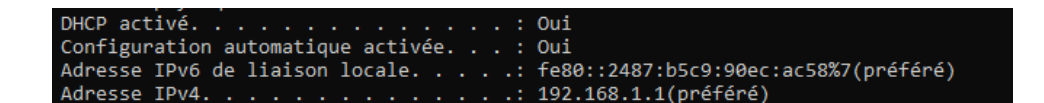

6) <u>Vérifiez à partir de la machine de votre développeur ? Quelle commande utilisez-vous ?</u> <u>Capture décran.</u>

Pour vérifier si le service DHCP est activé sur votre réseau, vous pouvez utiliser l'invite de commande en entrant la commande **ipconfig /all**. Si vous êtes connecté en tant

qu'utilisateur "dev", vous devriez voir que le DHCP est activé. Vous pouvez également utiliser cette commande pour afficher d'autres informations sur votre configuration réseau, comme l'adresse IP de votre machine et les informations de passerelle.

#### C:\Users\dev>ipconfig /all

## 7) <u>Vérifiez le fonctionnement du service en utilisant wireshark.</u>

Pour afficher les requêtes DHCP dans Wireshark, vous pouvez utiliser la barre de filtrage en entrant "DHCP".

En ouvrant l'invite de commande et en utilisant la commande **ipconfig** /**renew**, vous pouvez forcer votre machine à effectuer une requête DHCP pour obtenir une nouvelle adresse IP. Wireshark interceptera alors cette requête, comme vous pouvez le voir sur l'image ci-dessous.

| n dhợp |     |            |               |               |          |        |              | +               |
|--------|-----|------------|---------------|---------------|----------|--------|--------------|-----------------|
| N      | lo. | Time       | Source        | Destination   | Protocol | Length | Info         |                 |
|        | г i | 1 0.000000 | 192.168.1.1   | 192.168.1.254 | DHCP     | 374    | DHCP Request | t - Transaction |
|        | 1   | 2 0.001759 | 192.168.1.254 | 192.168.1.1   | DHCP     | 346    | DHCP ACK     | - Transaction   |
|        | 28  | 8 2.536933 | 192.168.1.1   | 192.168.1.254 | DHCP     | 374    | DHCP Request | t - Transaction |
|        | 29  | 2.538088   | 192.168.1.254 | 192.168.1.1   | DHCP     | 346    | DHCP ACK     | - Transaction   |